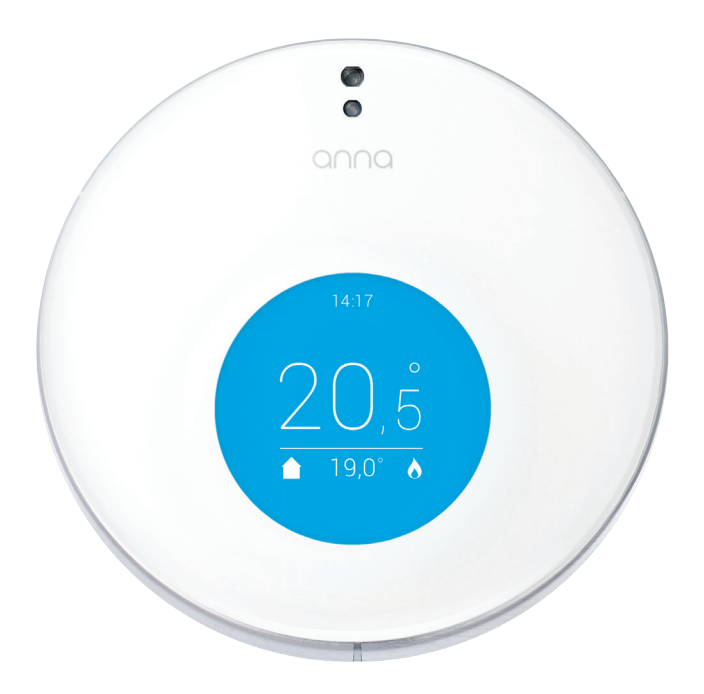

## Aan de slag met Anna.

versie PW 1.5

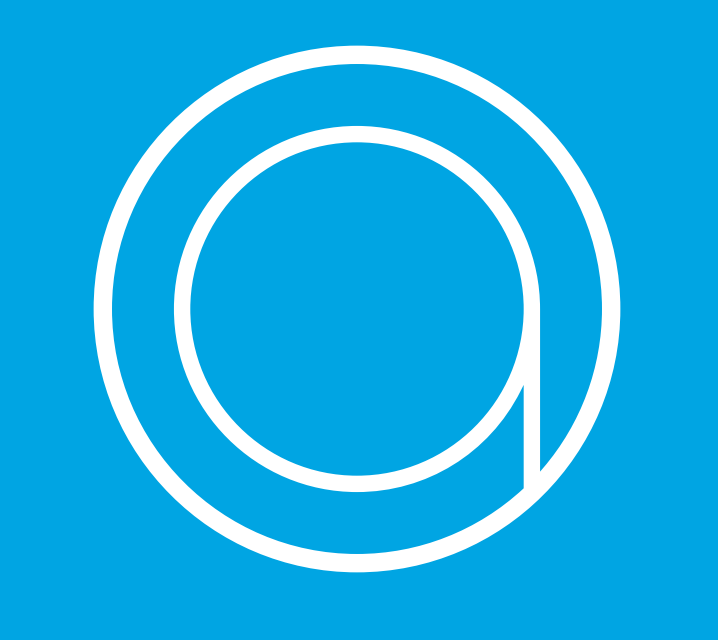

#### In het pakket van Anna.

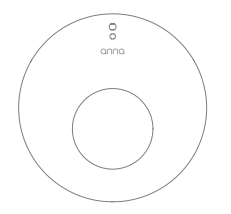

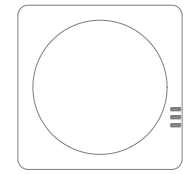

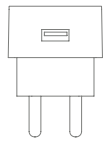

Anna

Smile

Adapter

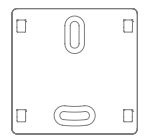

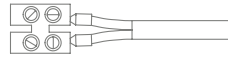

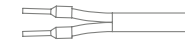

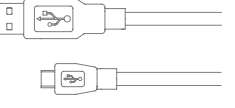

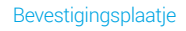

#### 2x Extra installatiekabel voor de cv-ketel

#### Adapterkabel

Draadstripper

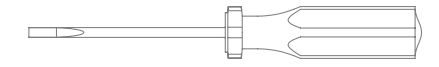

Schroevendraaier

### Installeer Anna in 4 stappen.

స్రి

De installatie duurt ongeveer 45 minuten.

We raden je aan om naast deze handleiding ook onze website www.plugwise.nl/anna te raadplegen. Hier vind je handige tips, veelgestelde vragen en een uitgebreide handleiding.

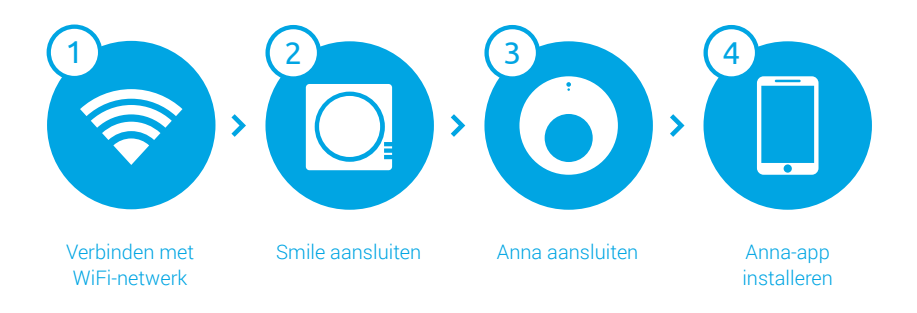

Lastig? Vraag een handige kennis om te helpen bij de installatie. Dan moet het zeker lukken!

#### De installatie.

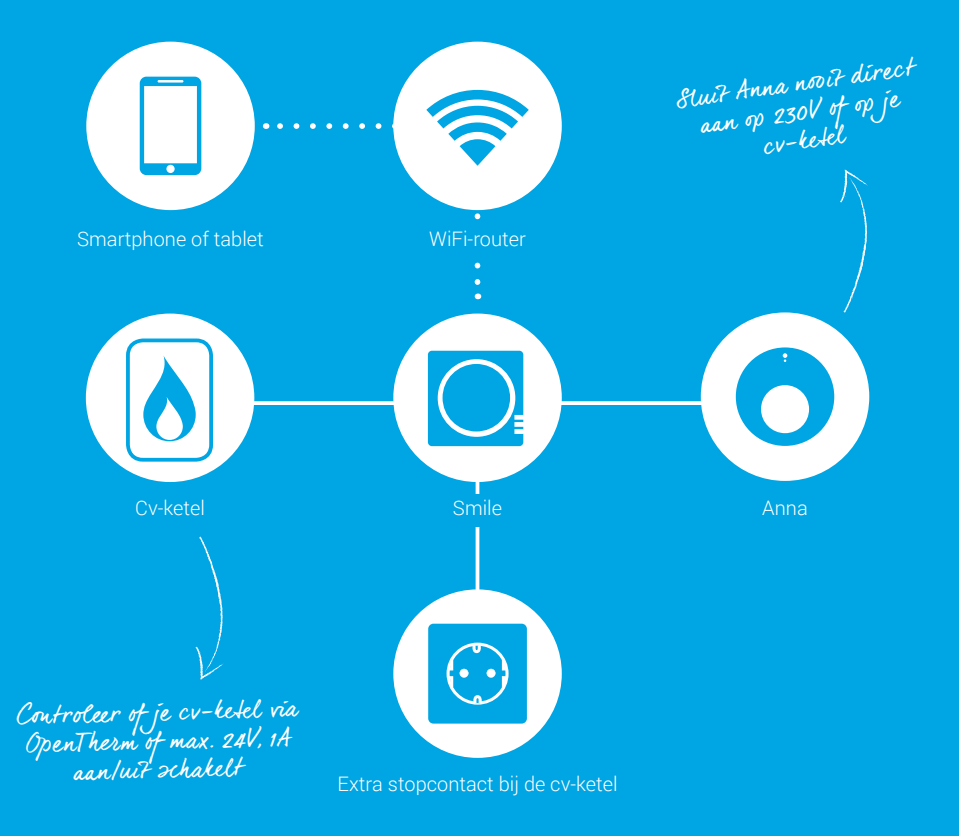

#### Belangrijke informatie!

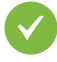

De bestaande cv-draden die de cv-ketel met de thermostaat verbinden, moeten op de ketel zijn aangesloten op de aan/uit-aansluiting (max. 24V, 1A), óf op de OpenTherm-aansluiting. Dit kun je terugvinden in de handleiding van de cv-ketel.

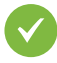

De cv-draden die de cv-ketel met de thermostaat verbinden, mogen niet langer zijn dan 50 meter en geen grotere weerstand dan 5 Ohm per draad hebben. Als dit wel het geval is, adviseren wij de draden te laten vervangen.

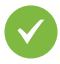

Controleer vooraf de WiFi-verbinding en de beschikbaarheid van een vrij stopcontact in de buurt van de cv-ketel.

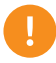

Haal de spanning van de cv-ketel voordat je verder gaat door de stekker van de cv-ketel uit het stopcontact te halen.

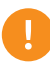

Sluit Anna nooit direct op 230V of direct op de cv-ketel aan. Dit kan Anna blijvend beschadigen.

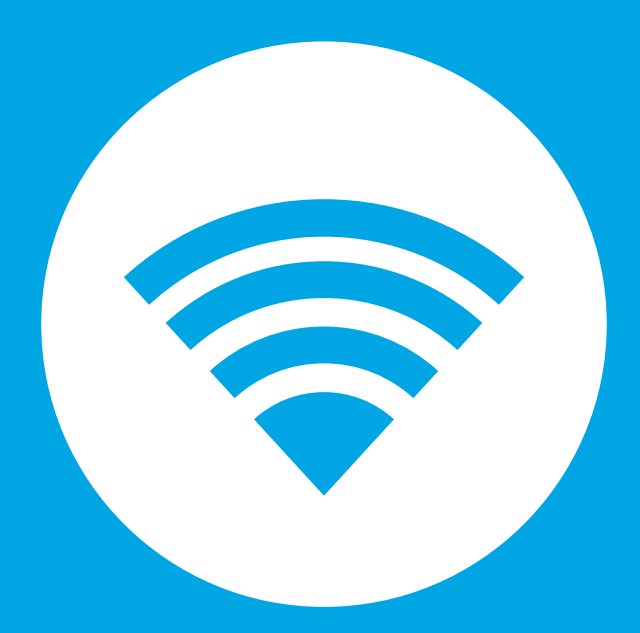

## Stap 1

### Controleren WiFi-bereik.

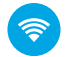

Controleer eerst of er voldoende WiFi-bereik bij de cv-ketel is. Gebruik hiervoor een smartphone of tablet die is verbonden met het WiFinetwerk waarmee straks ook de Smile wordt verbonden.

Wanneer je smartphone aangeeft dat er een WiFi-bereik van minimaal 2 ontvangststreepjes is, dan kun je ervan uitgaan dat dit voldoende is.

Maak een foto van de 8-letterige code op de achterkant van de Smile. Die heb je tijdens het instellen van de Anna-app nodig.

> Trek de stekker van de cv-ketel uit het stopcontact. Je kunt nu de Smile gaan aansluiten.

Onvoldoende WiFi-bereik bij de cv-ketel? Een WiFi-repeater kan hier ui7komst bieden om het signaal te versterken.

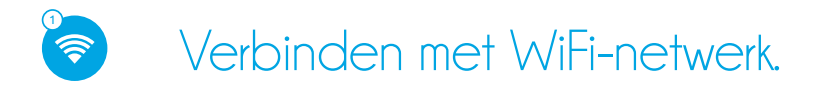

Je hebt nodig

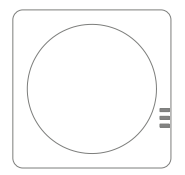

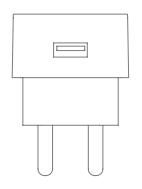

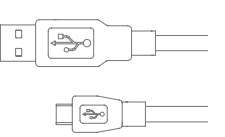

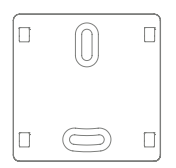

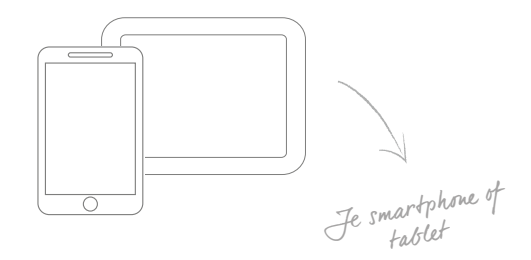

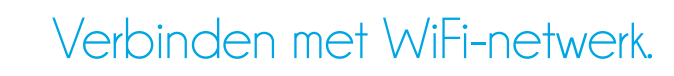

 $\checkmark$ 

Ga naar de cv-ketel. Bepaal ongeveer de positie van de Smile.

Houd hierbij rekening met waar de Smile moet komen te hangen ten opzichte van het stopcontact en de lengte van de draden tussen de cv-ketel en thermostaat.

Sluit de adapterkabel aan op de adapter en de Smile en steek de stekker in het stopcontact. Wacht tot de Smile is opgestart: de lampjes "Status" en "WLAN" knipperen langzaam.

Sluit de Smile aan op je WiFi-netwerk. Volg de stappen op de volgende pagina om de Smile met je WiFi-netwerk te verbinden.

Houd het SmileID bij de hand. Dit heb je nodig om te kunnen verbinden met de Smile en voor installatie in de app.

Tip: Houd het wachtwoord van Je WiFi-netwerk bij de hand. Dit is nodig om de Smile met je eigen WiFi-netwerk te verbinden.

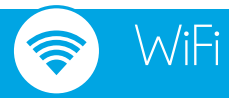

- Verbind je smartphone met het WiFi-netwerk dat begint met 'smile\_'.
- Voer als wachtwoord het SmileID in.
- Ga in de webbrowser naar http://192.168.40.40.
  De pagina "Instellingen" > "Netwerkinstellingen" verschijnt automatisch.
- Druk op "Scan" en selecteer je eigen WiFi-netwerk.
- Voer het wachtwoord in van je eigen WiFi-netwerk.
- Sla de instellingen op.
- Zorg ervoor dat je smartphone of tablet weer verbindt met het WiFinetwerk waar je zojuist de Smile op hebt ingesteld.

|     | Smile-id         |  |
|-----|------------------|--|
|     | stuvwxyz         |  |
| Net | Pluewise Smile T |  |
|     |                  |  |

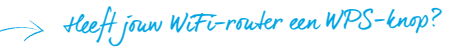

## 🕖 WiFi via WPS

- Druk 2 seconden op de zwarte knop op de Smile
- Wacht totdat het lampje "WLAN" snel en regelmatig blijft knipperen.
- Druk op de WPS-knop op de WiFi-router om te verbinden met WiFi.

Wanneer de Smile na 2 minuten nog geen verbinding heeft gemaakt met je WiFi-netwerk wordt de Smile opnieuw in aanmeldmodus gezet. WiFi via WPS wordt alleen ondersteund via een speciale WPSknop op de router

Sluit je de Smile liever aan met een netwerkkabel (UTP-kabel) op je router? Ook dat is mogelijk.

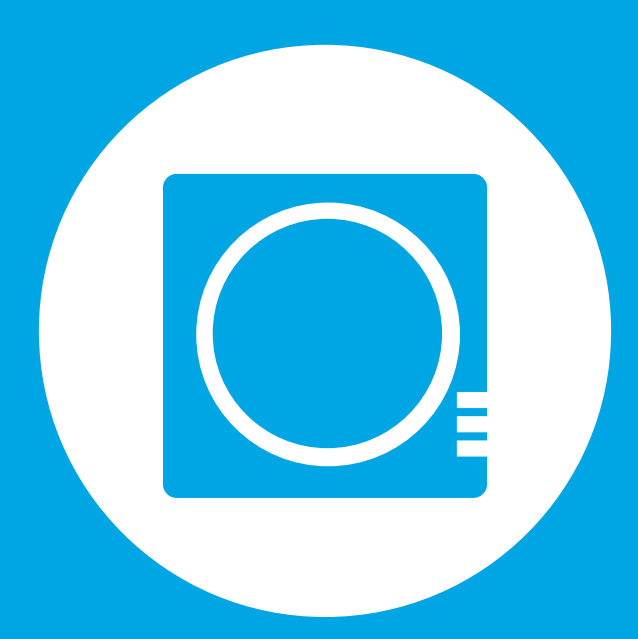

## Stap 2

### Controleren WiFi-installatie.

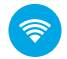

Controleer eerst of je de Smile met je WiFi-netwerk hebt verbonden. Gebruik hiervoor een smartphone of tablet die is verbonden met het WiFinetwerk waarmee ook de Smile is verbonden.

> Ga naar https://anna.plugwise.net Log in met je SmileID.

Je komt nu op de webpagina van Anna.

Niet gelukt? Druk 5 seconden op de zwarte knop op de Smile totdat het lampje WLAN snel gaat knipperen. Wacht 2 minuten totdat de Smile weer is opgestart en probeer opnieuw de Smile met je WiFi-netwerk te verbinden (stap 1).

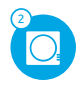

#### Smile aansluiten.

#### Je hebt nodig:

Misschien handig:

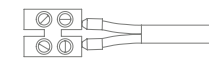

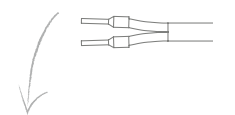

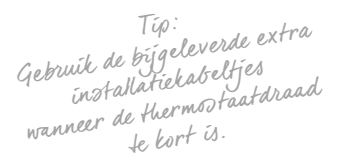

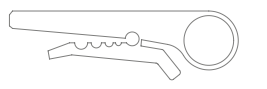

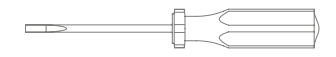

- Sluit de Smile alleen aan op de aan/ uit-aansluiting (max. 24V, 1A), of OpenTherm-aansluiting.
- I Sluit Anna nooit direct aan op de ketel! Dit kan het product beschadigen.

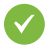

Haal de stekker van de cv-ketel en de Smile uit het stopcontact.

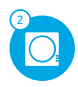

### Smile aansluiten.

Ø

Maak bij de cv-ketel de thermostaatdraad los of knip de draad tussen de cv-ketel en thermostaat door waar de Smile komt te hangen. Strip beiden uiteinden.

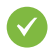

Sluit de draden die naar de ketel lopen aan op de Smile bij het icoon van het vlammetje (3 en 4). Gebruik de handleiding van de ketel voor informatie over de ketelaansluiting.

. Tip na het aandluiten van de Smile op de cv-ketel

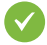

Sluit de draden die naar de thermostaat lopen aan op de Smile bij het Annaicoontje (1 en 2). Hiervoor kun je gebruik maken van de bestaande draden.

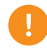

Steek de stekker van de cv-ketel en de Smile nog niet terug in het stopcontact nadat je de Smile hebt aangesloten!

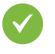

Bepaal de positie van de Smile bij de cvketel en monteer het bevestigingsplaatje van de Smile.

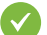

Klik de Smile op het bevestigingsplaatje.

Controleer eerst of de Smile goed is aangesloten op de cv-ketel. Sluit Anna hiervoor aan op de Smile met de extra installatiekabel.

Sluit de kabel aan bij het Anna icoontje op de Smile. Sluit de andere kant van de kabel aan op de connector op het montagedeel van Anna. Klik Anna op het montagedeel vast. Steek de stekker van de cv-ketel en de Smile in het stopcontact. Wacht 5 minuten totdat de Smile is opgestart.

Als je de Smile goed hebt aangesloten zie je de gemeten temperatuur in het scherm van Anna. Haal voordat je verder gaat de stekker van de cv-ketel en de Smile uit het stopcontact. De-installeer Anna van de Smile.

#### De installatie.

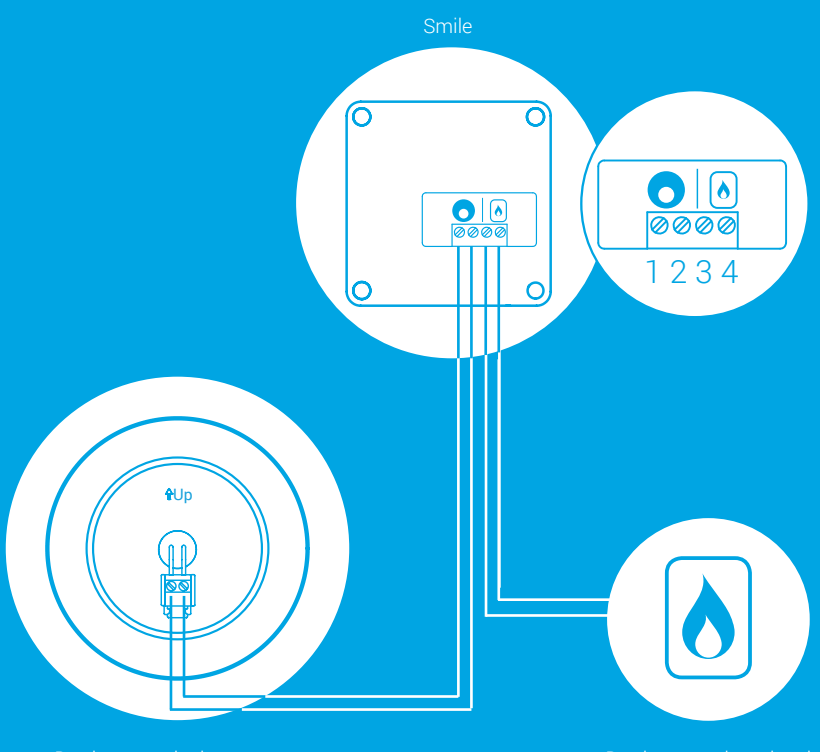

Draden naar de thermostaat

Draden naar de cv-ketel

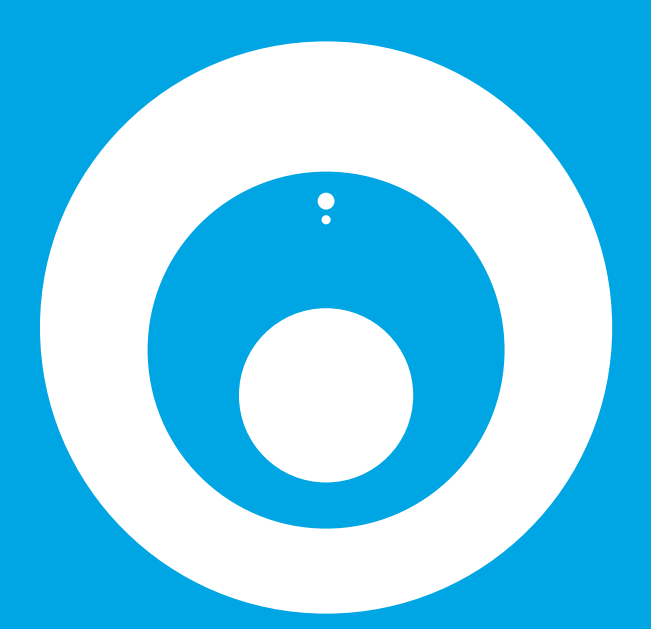

# Stap 3

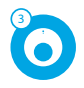

#### Anna aansluiten.

#### Je hebt nodig:

Misschien handig:

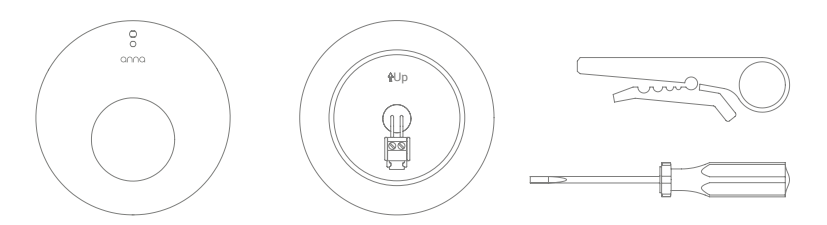

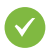

Verwijder de oude thermostaat.

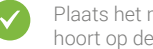

Plaats het montagedeel dat bij Anna hoort op de muur.

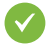

Plaats de cv-draden door het montagedeel en schroef deze vast in de connector.

Soms is het nodig extra gaatjes te boren voor bevestiging. Voorkom hierbij het raken van de bestaande bedrading in de muur.

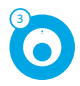

### Anna aansluiten.

Plaats Anna op het montagedeel zoals je hieronder kunt zien.

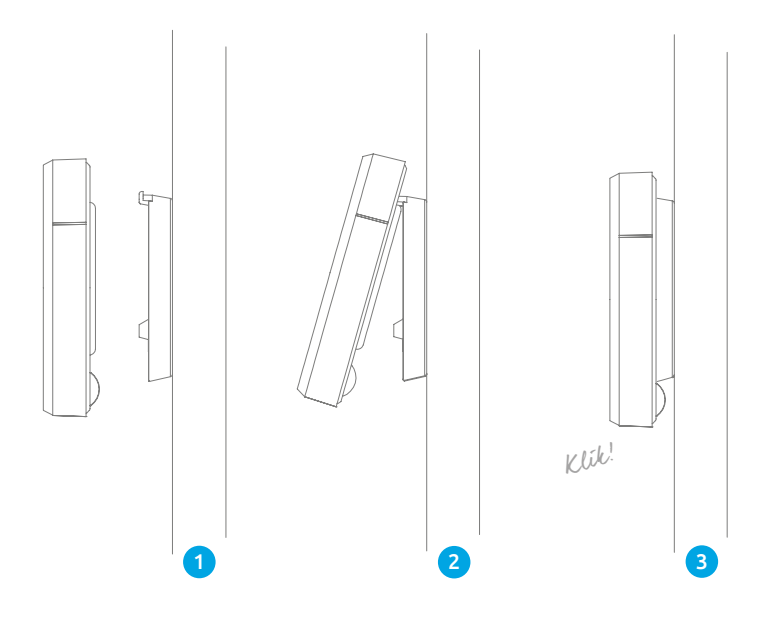

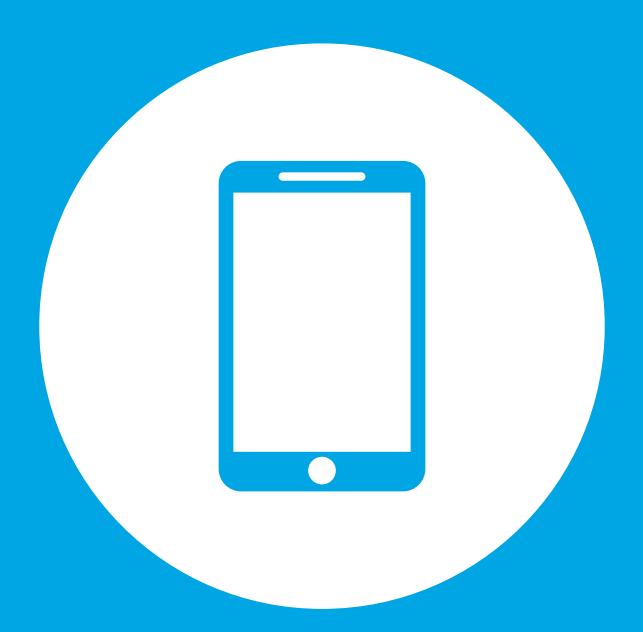

# Stap 4

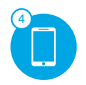

### Anna-app installeren.

#### Je hebt nodig:

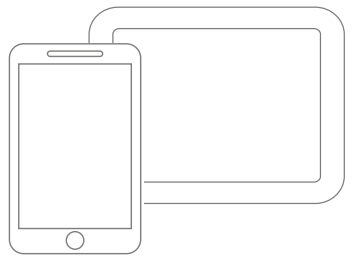

Je smartphone of tablet

V

Steek de stekker van de cv-ketel en de Smile in het stopcontact.

- Download en installeer de app op je smartphone of tablet. Je kunt de app vinden in de App Store of op Google Play onder de naam "Anna - NLE".
  - Doorloop de opstartschermen van de app. De informatie wordt gebruikt om je huis slimmer te verwarmen.

 $\checkmark$ 

Controleer of de installatie is gelukt. Zet de kamertemperatuur met Anna hoger door op de rechter metalen knop te tikken zodat de kachel moet gaan opwarmen. Controleer ook of de vlam van de cv-ketel gaat branden. Zet de temperatuur laag met de app en controleer of de vlam van de cv-ketel uitgaat.

#### Anna bedienen.

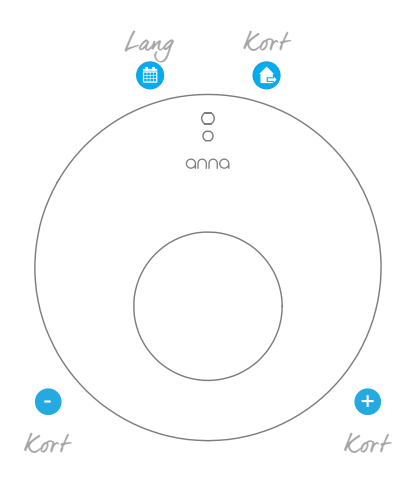

Met de drie delen van de metalen rand kan je Anna aan de muur bedienen. Door de bovenzijde kort aan te raken verander je de status. Bij lang aanraken zet je het schema aan of uit.

Door de linkerzijde aan te raken, zet je de temperatuur lager. De rechterzijde gebruik je om de temperatuur hoger te zetten.

Op www.plugwise.nl/anna vind je meer informatie over het gebruik van Anna en de app.

#### Milieu.

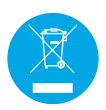

Oude elektrische en elektronische apparaten bevatten vaak waardevolle materialen. Plaats een afgedankt apparaat dan ook nooit bij het gewone afval. Lever het apparaat in bij een gemeentelijk inzameldepot voor elektrische en elektronische apparatuur.

#### Contact.

Kom je er niet helemaal uit?

Kijk eerst op: www.plugwise.nl/anna Hier staan handige tips en aanwijzingen. Je kunt ons ook een e-mail sturen: anna@plugwise.nl

Lukt het nog steeds niet? Dan kun je ons altijd nog bellen op werkdagen tussen negen (09.00u) en vijf (17.00u) +31(0) 88 24 33 033.

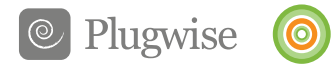

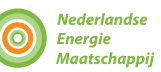